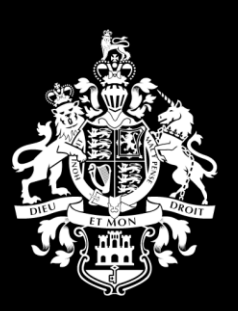

HM Government of Gibraltar

#### Supplier Guide 2 Responding to a PQQ Become a Preferred Supplier Version 3 updated 01032021

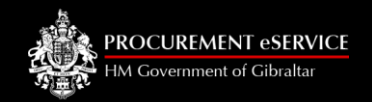

## Content

| Introduction                                      | Page 3 |
|---------------------------------------------------|--------|
| <ul> <li>Why HMGOG Supplier Network</li> </ul>    | Page 5 |
| Getting started                                   | Page 7 |
| • Pre-Qualification - Become a Preferred Supplier | Page 9 |

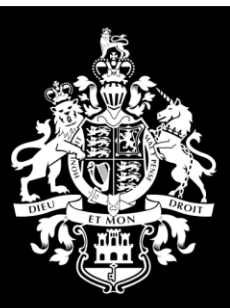

HM Government of Gibraltar

### Introduction

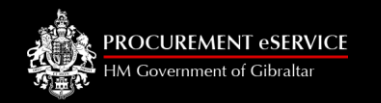

## Introduction

- This manual is intended for all existing HMGOG Supplier Network users
- Instructions are provided on how to become a Preferred Supplier for HMGOG
- Only Suppliers already registered need use this manual
- Please familiarise yourself with the manual prior to responding to a qualification request

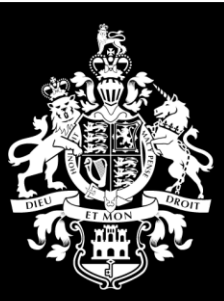

HM Government of Gibraltar

#### Why HMGOG Supplier Network

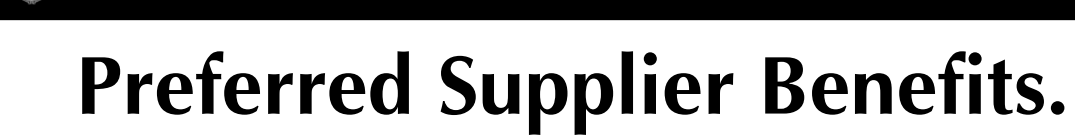

- Manage your own details 24/7, simultaneously and instantly across all buyers in HM Government of Gibraltar.
- Continue to trade with HM Government of Gibraltar. After 01<sup>st</sup> March 2021 HM Government of Gibraltar will only enter into new trading relationships/contracts with those organisations who have achieved the status of Preferred Supplier.
- Increased opportunities to bid for HM Government of Gibraltar contracts.
- Direct invitations to relevant Requests for Quotations for work; receive automatic notifications of Tenders and Requests for Quotations based on 'what you can provide/sell"
- Repository of Contracts awarded to your company with messaging tools allowing for effective communication.
- Increase automation of Contract documentation management (Reducing time, resources and costs associated with Contract engagement)

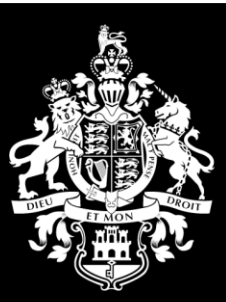

HM Government of Gibraltar

## **Getting Started**

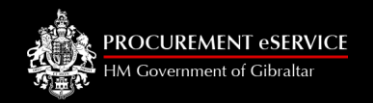

# **Getting Started**

- No special equipment or software is needed just internet access.
- The Network works best on the following web browsers:
  - Microsoft Internet Explorer 10 and 11 (in compatibility mode)
  - Google Chrome
  - Firefox

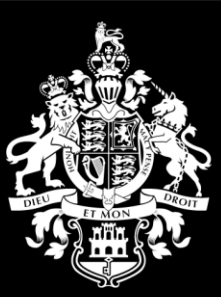

HM Government of Gibraltar

#### Pre-Qualification: Become a Preferred Supplier

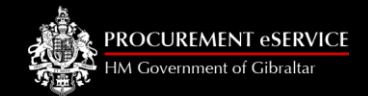

#### You have received an email

Dear S1837 PQQSupplier1,

We would like to invite you to apply to become a Preferred Supplier. To view the requirements for this Preferred Supplier status you need to log into our Supplier Portal https://uat-hmgogsupplier.gibraltar.gov.gi using the credentials supplied upon registration and click on the green Customer Requests tile on your home page.

Here you will be asked several questions relating to your business. You may need the following information to hand (if applicable)

Company Documents: Financial Statements for the last complete financial year.

Mandatory Certificates Issued by an Official or Regulatory Body: Employment Certificate of Registration (Gibraltar) (If applicable) Current Business Licence or equivalent; and Certificate of Compliance Income Tax and Social Insurance Contributions

Mandatory forms available on the Portal to be completed and submitted: Directors, Shareholders and Management spreadsheet

Bank Evidence Details (one of the documents below for verification)

- 1. Copy of Cheque Book showing Name of account and account details.
- 2. Copy of Bank Statement showing Name of account and account details.
- 3. Letter from Bank on official Bank Letterhead showing Name of account and account details.

4. Screenshot of Online Banking showing Name of account and account details.

Please click on the link https://uat-hmgogsupplier.gibraltar.gov.gi to access and respond to the PQQ.

Guides are available when you respond or at www.procurement.gov.gi

Contact us for assistance at procurement@gibraltar.gov.gi.

Regards,

SRM Team Procurement eService HM Government of Gibraltar Click on the link in the email OR Copy/type the link into your internet browser

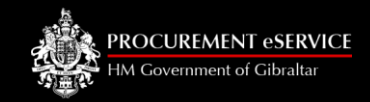

# Sign in using your details from registration

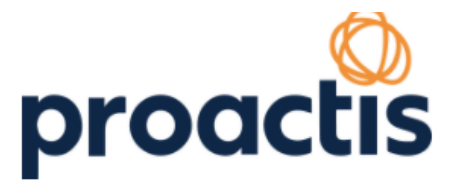

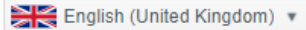

Go

| ve an account? <u>Register</u> |
|--------------------------------|
|                                |
|                                |
| u been invited?<br>Code        |
|                                |
|                                |

**Q** Opportunities

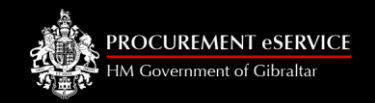

### **Pre-Qualification**

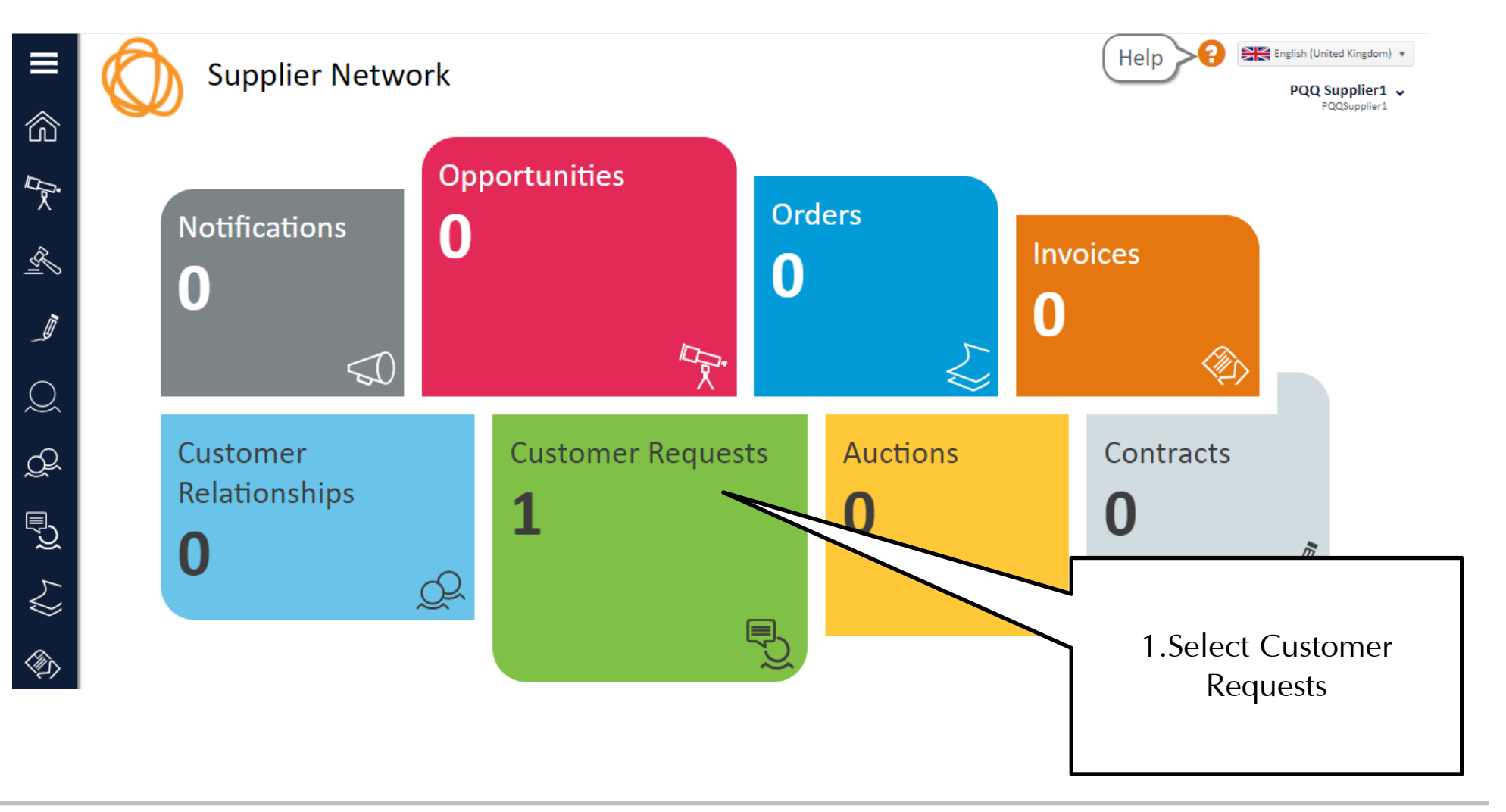

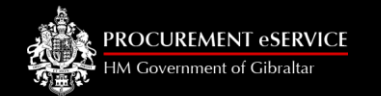

# **Pre-Qualification**

|          | Your Relati                                                | onships &                                   | & Reque             | ests              |                                |                        |                                                  | P(                             | h (United Kingdom) <b>*</b><br>QQ Supplier1 <b>*</b><br>PQQSupplier1 |
|----------|------------------------------------------------------------|---------------------------------------------|---------------------|-------------------|--------------------------------|------------------------|--------------------------------------------------|--------------------------------|----------------------------------------------------------------------|
|          | From here you can search for and manag                     | ge trading relations<br>tion or customer na | hips and reques     | ts between you an | d HMGOG.                       |                        |                                                  | Q Search                       | n 🗸 Filters                                                          |
| <u>R</u> | Customer Name                                              | Reference                                   | Description         |                   | Туре                           |                        | Request Status                                   | Relationship Approved?         | Show Me                                                              |
|          | H.M. Government of Gibraltar                               | SR1002191                                   | invite to PQQ 25022 | 2021              | Invitation for Relationship    |                        | Awaiting Response                                |                                | Ð                                                                    |
| ,<br>Q   | Invitation for Relationship<br>Documents ① Classifications |                                             |                     |                   |                                |                        |                                                  |                                |                                                                      |
|          | Name                                                       | Туре                                        |                     | Download          | No classifications tound       |                        |                                                  |                                |                                                                      |
|          | HMGoG Standard Terms and Conditions                        | Generic Documents                           |                     | <u>씯</u> ]        | Name                           | Contact                | Address                                          |                                |                                                                      |
| P        | Directors Shareholders and Management spreadsheet          | Directors Shareholders an<br>spreadsheet    | nd Management       | x                 | H.M Government of<br>Gibraltar | noreply@gibralta<br>00 | ar.gov.gi Unit 93, New Harbours, Ro<br>GIBRALTAR | sia Road, Gibraltar, GX11 1AA, |                                                                      |
| ~~~      | User Guide: Responding to a PQQ                            | Supplier User guide                         |                     | 囚                 |                                |                        |                                                  |                                |                                                                      |
| \$<br>}  | <b>N/A</b><br>0.00                                         |                                             | /                   |                   |                                |                        |                                                  | X Decline                      | ** Respond                                                           |
|          | 1. Download t<br>documents                                 | hese                                        |                     |                   |                                | 2. Clic                | ck Respond                                       |                                |                                                                      |

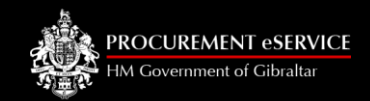

### **Pre-Qualification: General Tab**

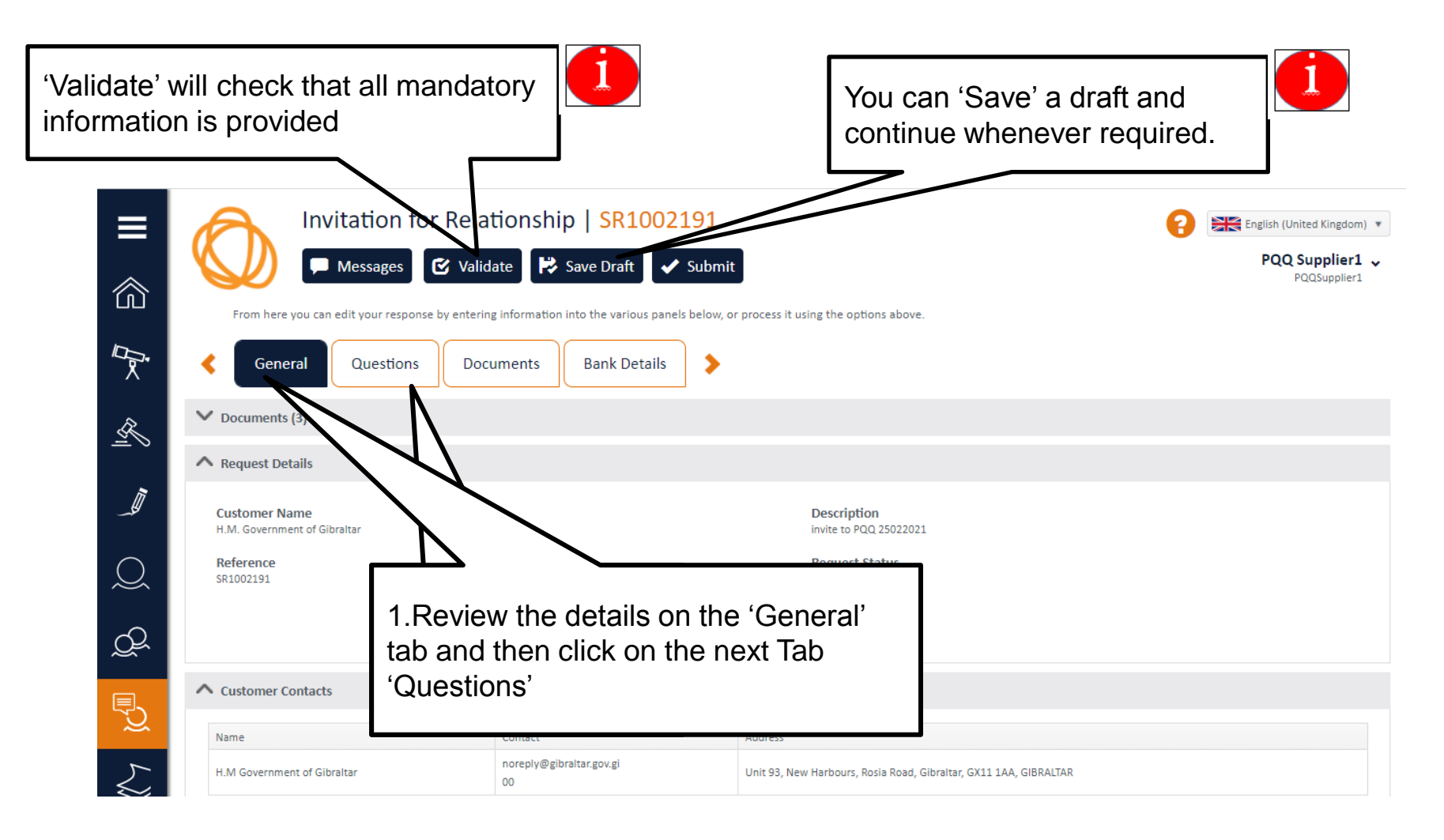

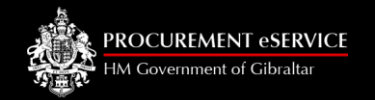

## **Pre-Qualification: Bank Details & Contacts Tab 1**

| ≡                 | Invitation for Relationship   SR1002191                                                        |                                                                                                    | P                                                                                        | sh (United Kingdom) * PQQ Supplier1  PQQSupplier1 |  |
|-------------------|------------------------------------------------------------------------------------------------|----------------------------------------------------------------------------------------------------|------------------------------------------------------------------------------------------|---------------------------------------------------|--|
|                   | From here you can edit your response by entering information into the various panels below, or | process i                                                                                                    | ss it using the options above.                                                           |                                                   |  |
|                   | Ceneral Questions Documents Bank Details                                                       |                                                                                                    | T. CICK OF DATK Details tab                                                              |                                                   |  |
| R                 | Additional Data Bank Name: * Barclavs Bank                                                     | Сс                                                                                                    | Complete Bank Details as follows:                                                        |                                                   |  |
|                   | Bank Address Line 1: *                                                                         | 1.                                                                                                    |                                                                                          |                                                   |  |
| Q                 | Bank Address Line 2:<br>Gibraltar                                                              | <ol> <li>EU Banks: Insert 8x0 (e.g. 00000000) in the Account<br/>Number field and insert 6x0 (e.g. 000000) in Sort Code</li> </ol> |                                                                                          |                                                   |  |
| Q                 | Account Number: *                                                                              |                                                                                                    |                                                                                          |                                                   |  |
| ₽ <u></u>         | 12345678<br>Sort Code: 1 *                                                                     | 3.                                                                                                    |                                                                                          |                                                   |  |
| ₹\$               | sososo<br>Swift (If you bank outside Gibraltar or UK):                                         |                                                                                                    | (BIC) and Account Number.                                                                |                                                   |  |
| $\langle \rangle$ | IBAN (If you bank outside Gibraltar or UK)                                                     |                                                                                                    | IMPORTANT For US & Other Banks The account number<br>MUST be inserted in the IBAN field. |                                                   |  |

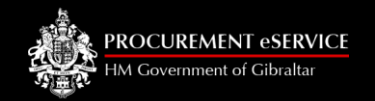

## **Pre-Qualification: Bank Details & Contacts Tab 2**

|                   | Invitation for Relationship   SR1002191                                                                                                    | 2 English (United Kingdom) 🔹                                    |
|-------------------|----------------------------------------------------------------------------------------------------|-----------------------------------------------------------------|
| \$                | Validate 🛛 🗭 Save Draft 🖌 Submit                                                                                                    | PQQ Supplier1 V<br>PQQSupplier1                                 |
|                   | From here you can edit your response by entering information into the various panels below, or process it using the opt                           | 1. Click on Bank Details tab                                    |
| X                 |                                                                                                    |                                                                 |
| R                 | Bank Name: *                                                                                                    | Main Currency for Orders and Invoices:                          |
|                   | <ol> <li>Select your main currency for invoices<br/>and orders from the drop down list.</li> <li>Insert Orders Contact Name, Phone and</li> </ol> | ✓ Orders Contact Name: ★ Joe Smith                              |
| Q                 | email address. This address will receive all P2P orders.                                                                                          | Orders Contact Email: *                                         |
| Q                 | 3. Insert Payment Remittance Contact<br>Name, Phone and email address. This<br>address will receive navment                                       | Orders Contact Phone: * 20056894                                |
| Ę,                | remittance advice from the HMGoG                                                                                                    | Payment Remittance Contact Name: \star                          |
| ×<br>×            | <ul> <li>4. Enter Tax ID only for companies</li> <li>registered in Cibraltar</li> </ul>                                                           | Payment Remittance Contact Email: *<br>kelly.jones@invoices.com |
| ≶                 |                                                                                                    | Payment Remittance Contact Phone: *                             |
| $\langle \rangle$ | IBAN (If you bank outside Gibraltar or UK)                                                                                                    | Tax ID (Gibraltar Only):                                        |
|                   |                                                                                                    |                                                                 |

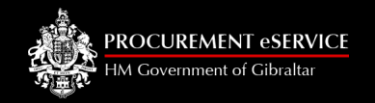

## **Pre-Qualification: Documents Tab**

| Invitation for Relative Messages & Valid                                              | tionship   SR1002191<br>hte 🔀 Save Draft 🗸 Submit   |                                                                                                    | PQQ Supplier1                                                              |  |
|---------------------------------------------------------------------------------------|-----------------------------------------------------|----------------------------------------------------------------------------------------------------|----------------------------------------------------------------------------|--|
| From here you can edit your response by entering General Questions Docu               | ments Bank Details                                  | tess it using the options above.                                                                                       | 1. Click on the arrow to upload a document                                 |  |
| Please use the options below to view or upload reque Required Documents Document Name | ested documents. To add files you can either 'selec | t files' or 'drag and drop files'. Mandatory?                                                                          | Uploaded? View/Load                                                        |  |
| Document Details Attach a new document?                                               | ×                                                   | Note: Docurequired. P                                                                                                  | umentary evidence of Bank Details is<br>Please supply one of the following |  |
| Document Name *                                                                       | and drop a file here                                | <ul> <li>documents:</li> <li>Copy of Cheque Book</li> <li>Bank Statement</li> <li>Letter on Bank Letterhead</li> </ul> |                                                                            |  |
| 2. Click to<br>attach file<br>browse                                                  | e and v ok × Cancel                                 | Screer In all the al                                                                                                   | nshot of Online Banking<br>bove the organisation name, account             |  |

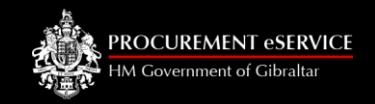

## Pre-Qualification: Questions Tab 1

| ≡           | Invitation for Relationship   SR1002191                                                                                            | PQQ Supplier1 ↓         PQOSupplier1                         |
|-------------|----------------------------------------------------------------------------------------------------|--------------------------------------------------------------|
|             | From here you can edit your response by entering information into the various panels below, or process it using the options above. |                                                              |
| T.<br>R     | General Questions Documents Bank Details                                                                                           | e Save button at any time if you want to stop and finish off |
|             | Glick or touch the headings to expand each se     1. Click on Questions Tab and respond                                            |                                                              |
| $\tilde{Q}$ | ✓ 1: General Information (8 questions)                                                                                             |                                                              |
|             | <ul> <li>2 : Financial (3 questions)</li> <li>3 and Social Insurance Contributions (1 question)</li> </ul>                         | <b></b>                                                      |
| <b></b>     | <ul> <li>4 : Ca ocial Responsibility (2 questions)</li> <li>2.Click the arrows to</li> </ul>                                       | Some Questions and<br>Sections are conditional               |
| 5           | open each question section.                                                                                                    | on your responses.                                           |

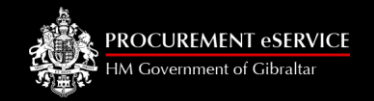

## Pre-Qualification Questions Tab 2

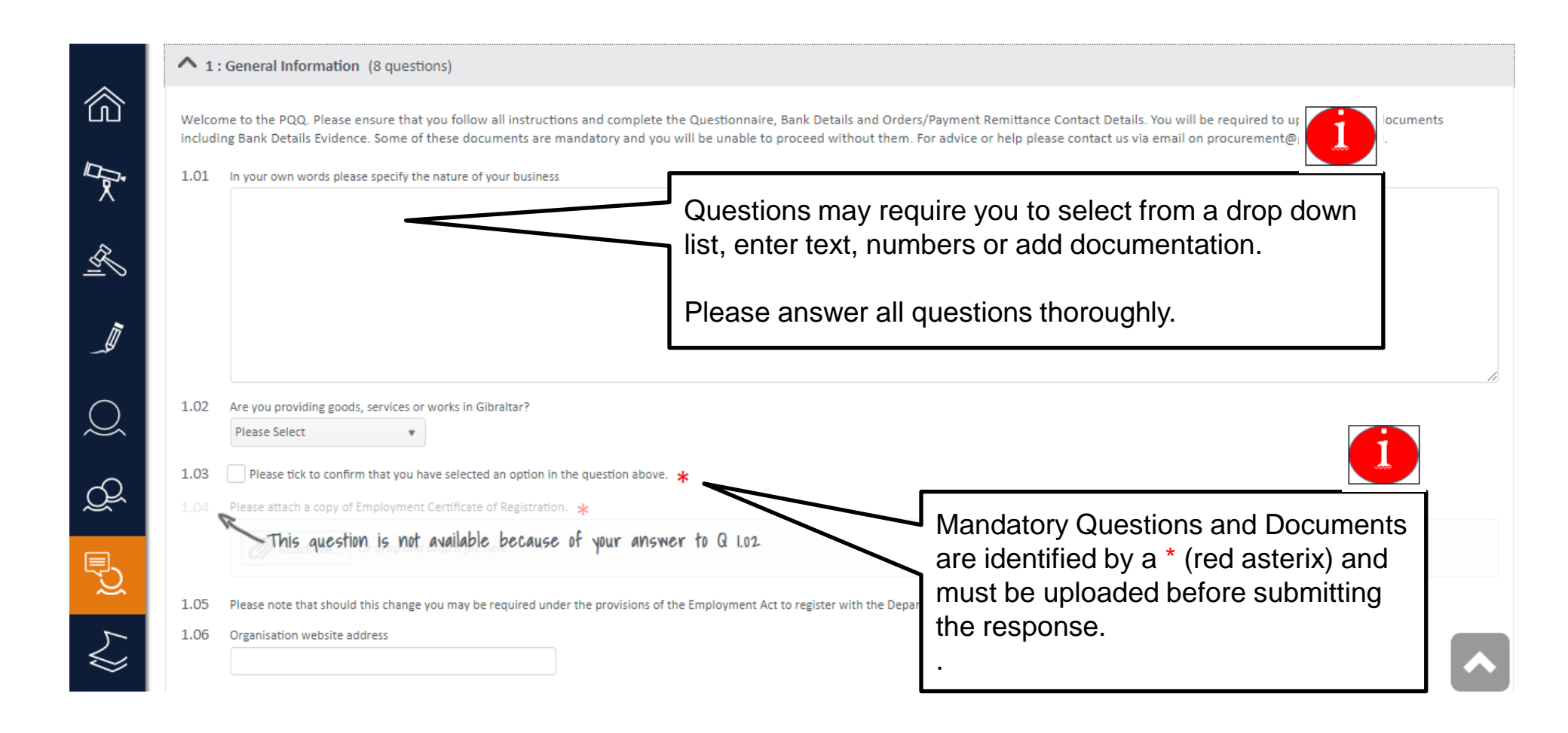

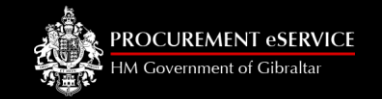

### Pre-Qualification Questions Tab 3

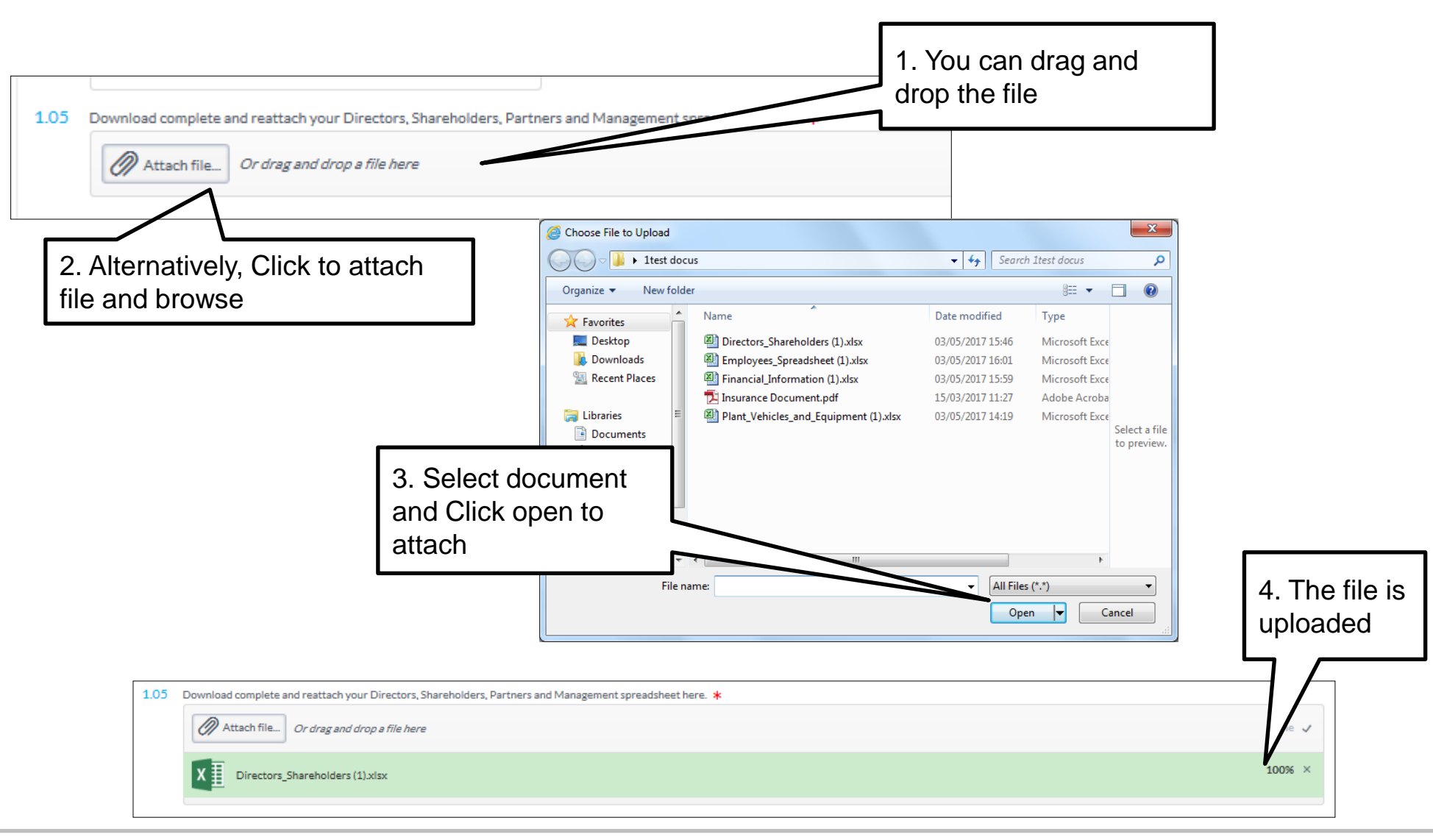

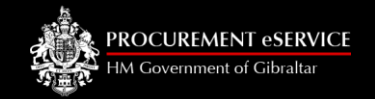

## **Pre-Qualification Question Tab 4**

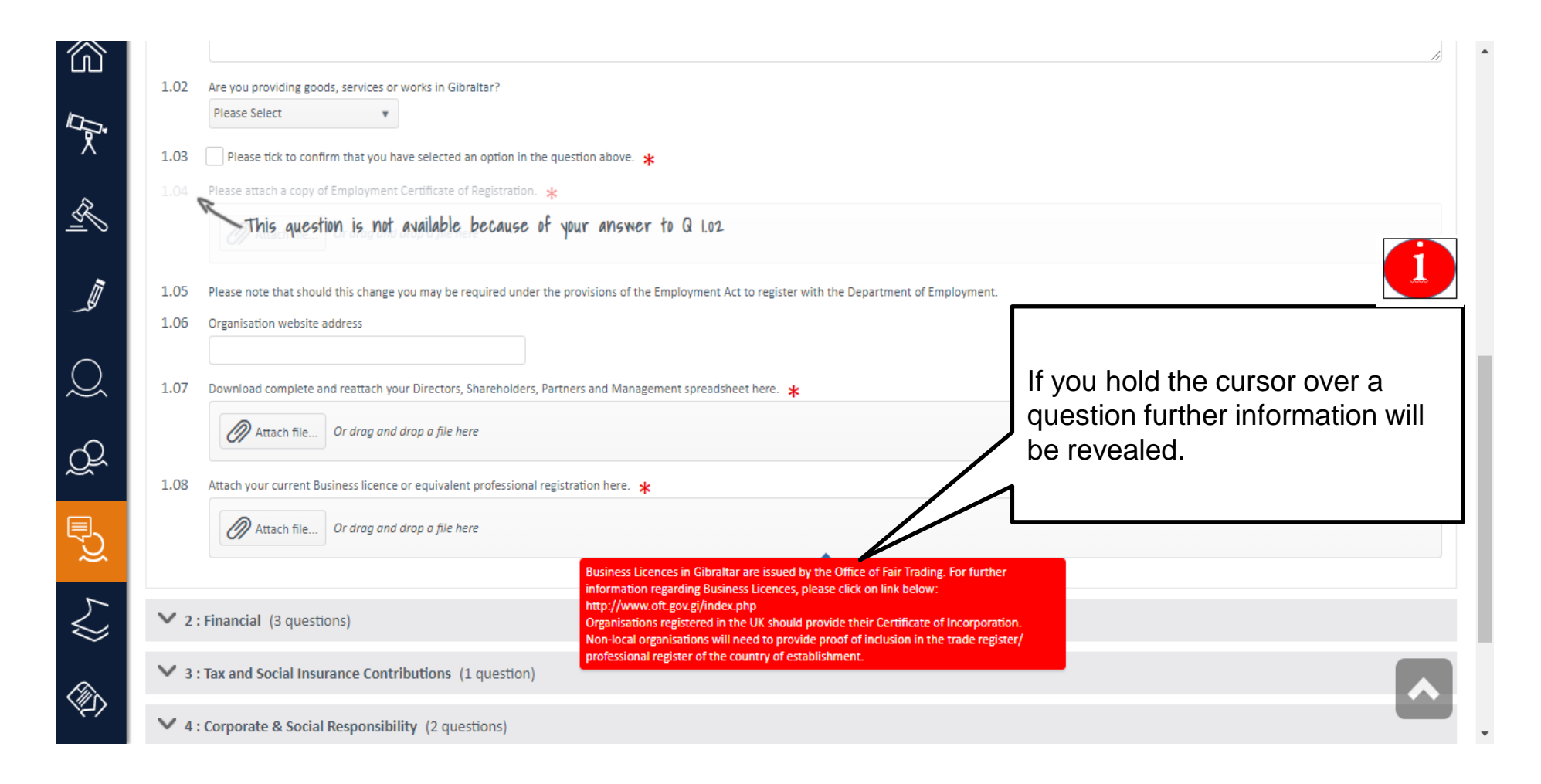

## Pre-Qualification: Validate & Submit

PROCUREMENT eSERVICE

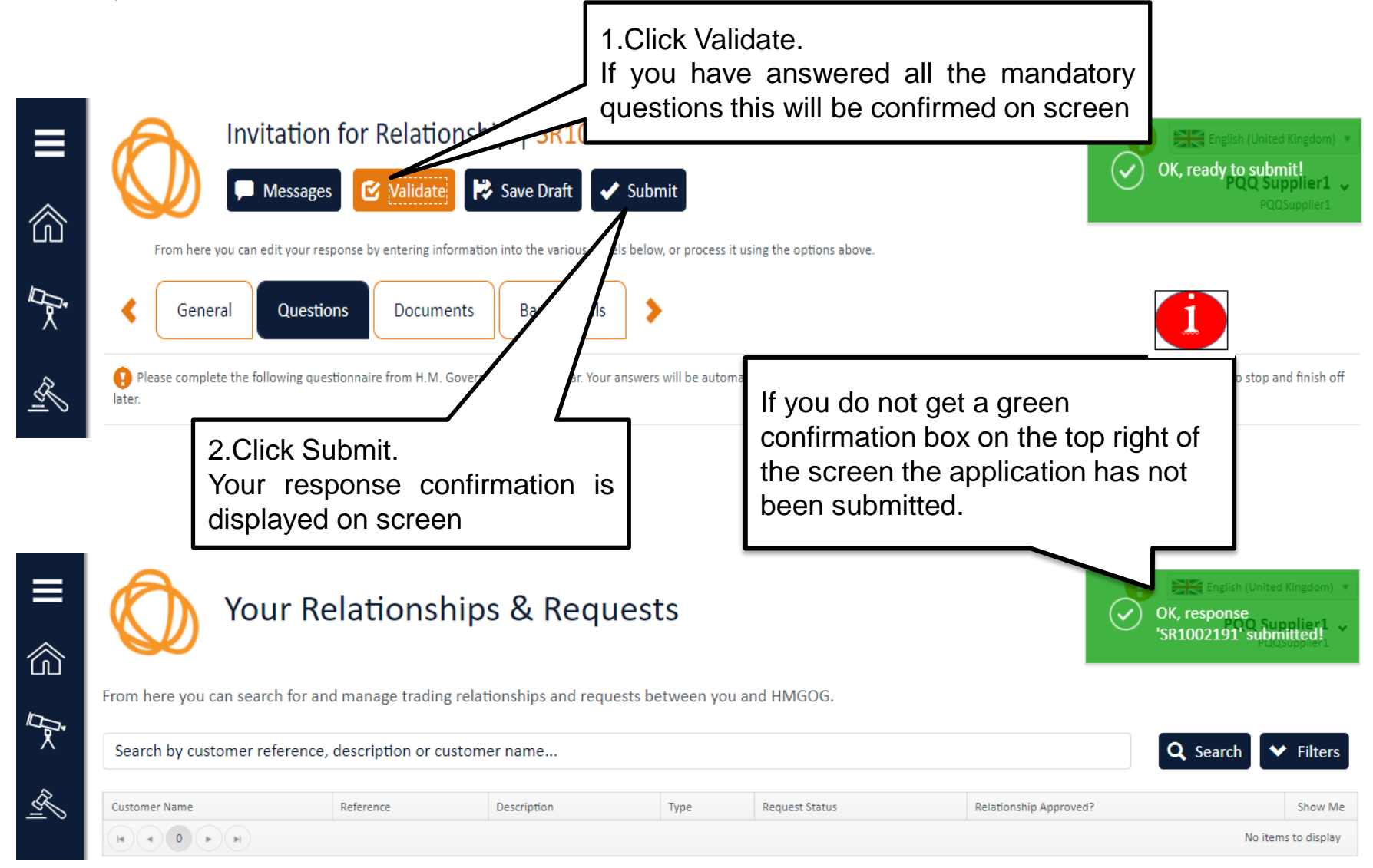

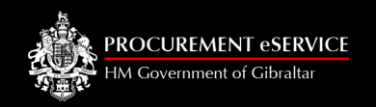

### Next Steps

- Your application will be reviewed and be either "Approved" or "Rejected".
- If "Approved" you will receive a notification email stating that you are now a HMGoG Preferred Supplier. This status is reviewed annually via a questionnaire.
- If "Rejected" you will receive a notification email explaining the reasons why you have been rejected and we will send you a new questionnaire to give you a further opportunity to respond.

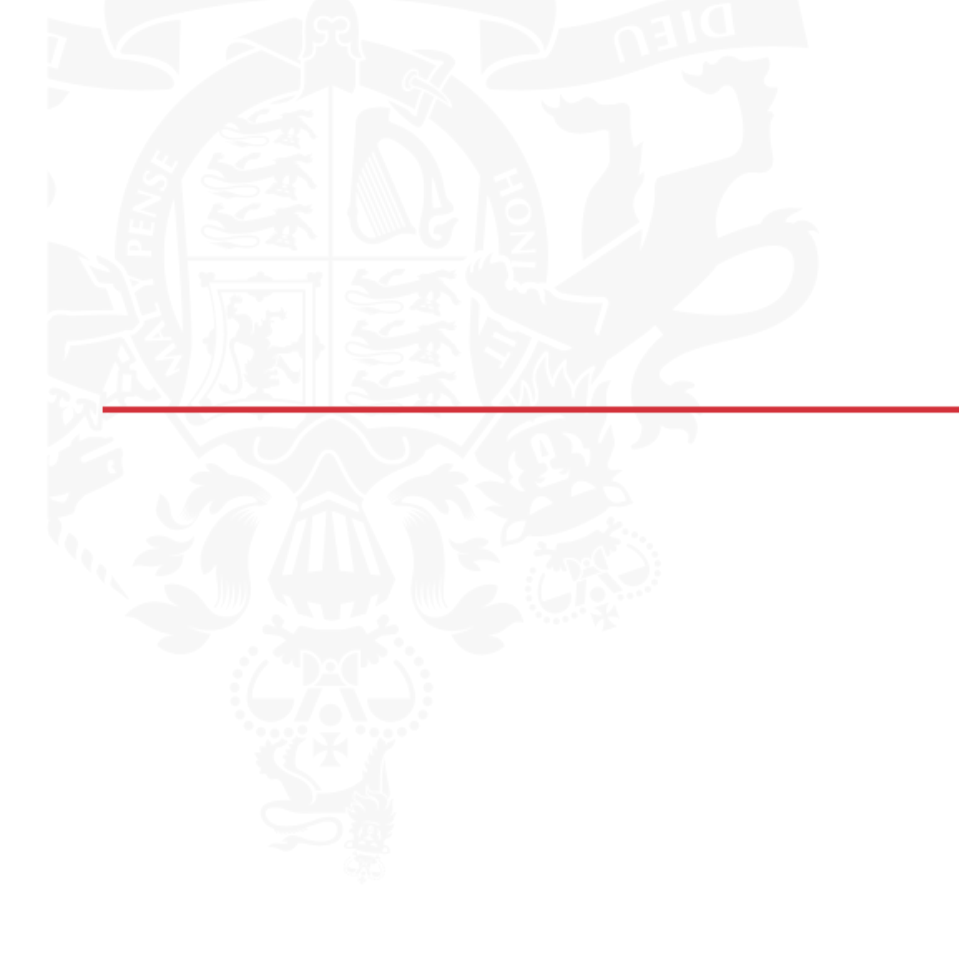

HM Covernment of Cibraltar

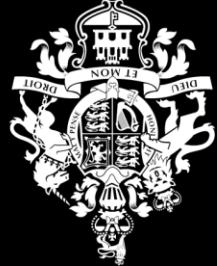